# MANUALE UTENTE E-PROCUREMENT PLATFORM

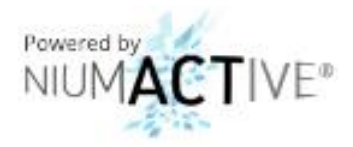

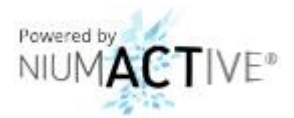

## Sommario

| 1 | Access  | Accesso a sistema 4                     |    |  |  |  |  |  |
|---|---------|-----------------------------------------|----|--|--|--|--|--|
| 2 | Richies | sta di Offerta (RDO)                    | 6  |  |  |  |  |  |
|   | 2.1 Pi  | resentazione dell'offerta               | 6  |  |  |  |  |  |
|   | 2.1.1   | Schermata Informazioni                  | 7  |  |  |  |  |  |
|   | 2.1.2   | Schermata Documentazione                | 8  |  |  |  |  |  |
|   | 2.1.3   | Schermata Posizioni                     | 9  |  |  |  |  |  |
| 3 | Dichiar | razione di origine preferenziale        | 12 |  |  |  |  |  |
|   | 3.1 Co  | ompilazione della dichiarazione         | 12 |  |  |  |  |  |
|   | 3.2 A   | pprovazione/Rifiuto della dichiarazione | 15 |  |  |  |  |  |
| 4 | Dati Az | ziendali                                | 16 |  |  |  |  |  |

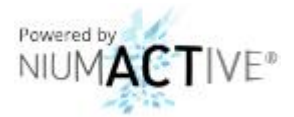

## Indice delle figure

| Figura 1 - Home Page portale E-Procurement GEFRAN              | 4  |
|----------------------------------------------------------------|----|
| Figura 2 – Procedura di recupero della password                | 4  |
| Figura 3 – Procedura di modifica della password [1° step]      | 5  |
| Figura 4 – Procedura di modifica della password [2° step]      | 5  |
| Figura 5 – Home page area utente                               | 6  |
| Figura 6 – Menu di navigazione sinistro                        | 6  |
| Figura 7 – Elenco delle RDO                                    | 7  |
| Figura 8 – Compilazione RDO, schermata "Informazioni"          | 8  |
| Figura 9 – Compilazione RDO, schermata "Documenti"             | 8  |
| Figura 10 – Caricamento della documentazione richiesta         | 9  |
| Figura 11 – Compilazione RDO, schermata "Posizioni"            | 10 |
| Figura 12 – Caricamento del file Excel di quotazione           | 10 |
| Figura 13 – Home page area utente                              | 12 |
| Figura 14 – Menu di navigazione sinistro                       | 12 |
| Figura 15 – Elenco delle dichiarazioni di origine merce        | 13 |
| Figura 16 – Dettaglio dichiarazione origine merce da compilare | 13 |
| Figura 17 – Caricamento del file Excel di compilazione         | 14 |
| Figura 18 – Certificati di Origine Approvati e Rifiutati       | 15 |
| Figura 19 – Home page area utente                              | 16 |
| Figura 20 – Menu di navigazione sinistro                       | 16 |
| Figura 21 – Riepilogo dati aziendali                           | 17 |
| Figura 22 – Modifica dei dati del referente                    | 17 |

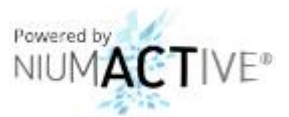

### 1 Accesso a sistema

È possibile accedere a sistema attraverso il link <u>https://eprocurement.gefran.com</u>, digitando le proprie credenziali nella form di accesso.

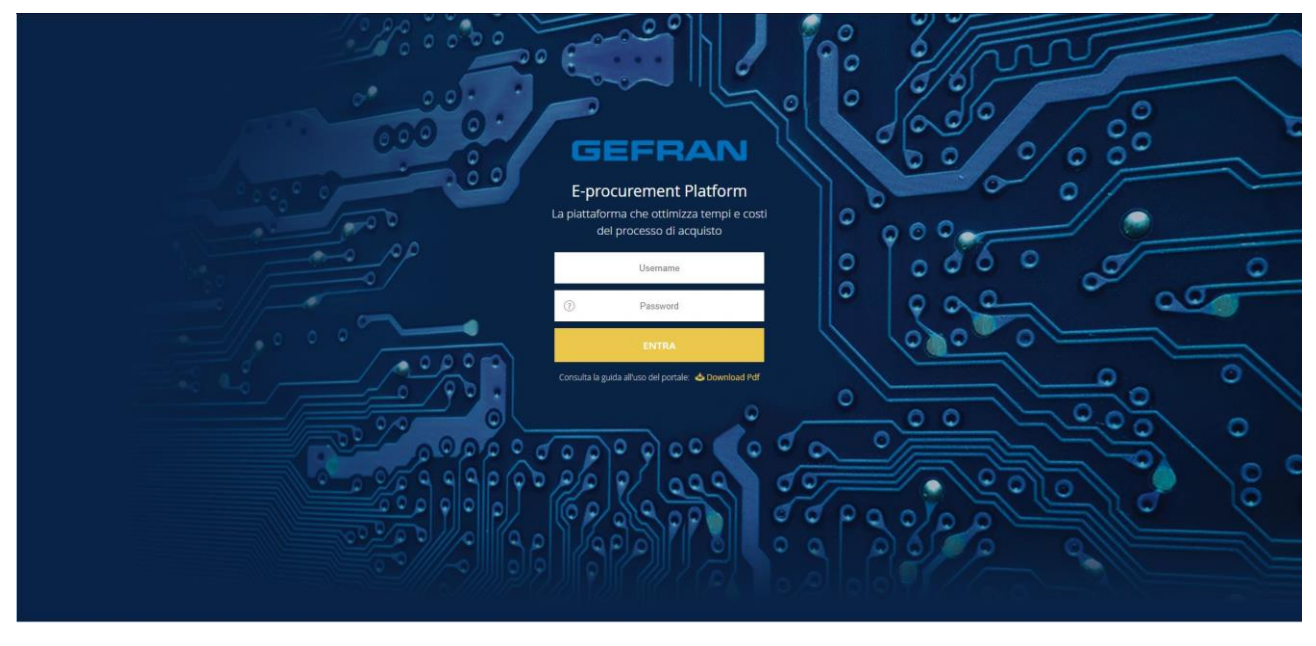

Figura 1 - Home Page portale E-Procurement GEFRAN

In caso di smarrimento della password d'accesso, posizionando il cursore del mouse sopra l'icona <sup>(?)</sup> situata nel campo **Inserisci password** sulla destra e cliccando il link denominato **Recupera**, è possibile attivare la procedura di recupero password. Inserendo la propria username e premendo il pulsante **Conferma** è inviata una nuova password temporanea all'indirizzo mail registrato in piattaforma (Figura 2).

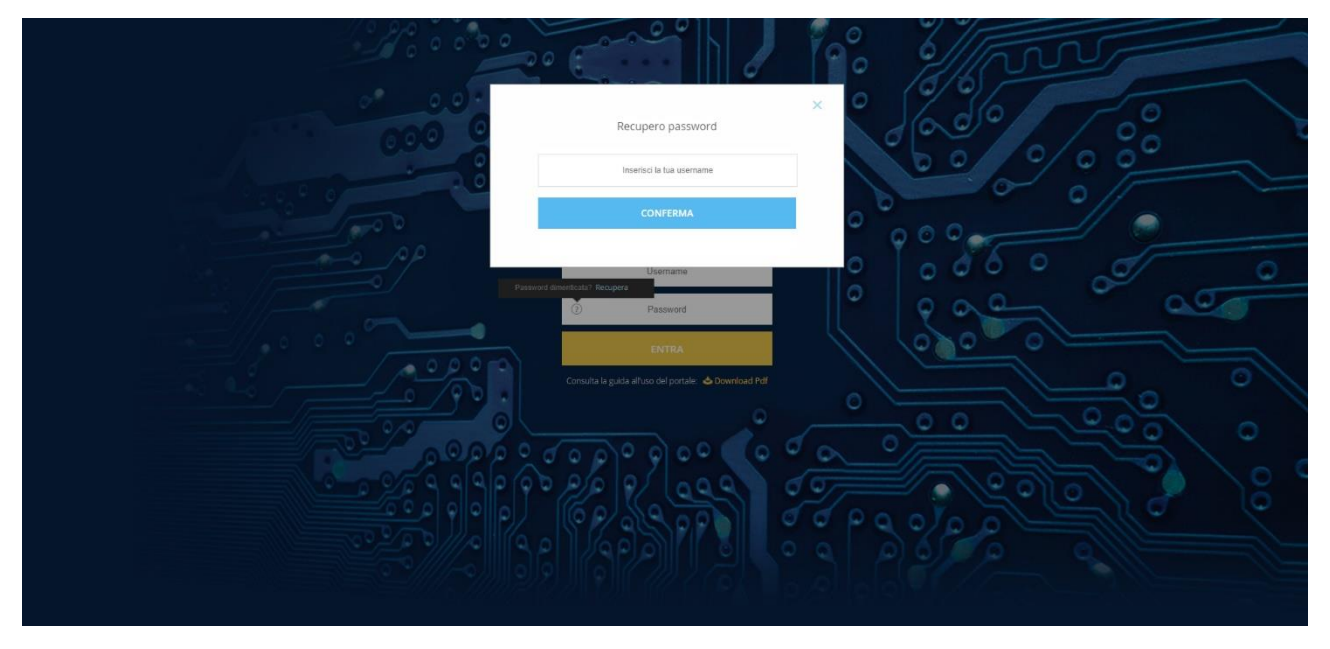

Figura 2 – Procedura di recupero della password

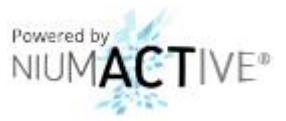

Effettuato l'accesso è possibile modificare la propria password selezionando il campo *Area Utente* in alto a destra (Figura 3) e premendo il comando *Cambio password*. Successivamente è caricata la schermata di modifica della password nella quale è necessario compilare i campi richiesti (Figura 4).

|   | GEFRAN                       |                      | Tunun Alls            |                    |                      |                          | 💥 🔲 Area Utentr          |
|---|------------------------------|----------------------|-----------------------|--------------------|----------------------|--------------------------|--------------------------|
| , | Lista RDO                    | - Contraction        |                       |                    |                      |                          | NOME                     |
|   | SEARCH: Q                    |                      |                       |                    |                      |                          | Logout Cambio Password   |
|   | Showing 21 to 30 of 48 entri | ies                  |                       |                    |                      |                          | Show 10 💌 entries        |
|   | - CODICE                     | © NOME               | CREATO DA             | © STATO            | © STATO COMPILAZIONE | DATA APERTURA            | © DATA CHIUSURA          |
|   | RFX000000EWF                 | AD Generica - 003    | assistenza assistenza | Aggiudicata        | Compilata            | 12/10/2017 10:15:00 CEST | 12/10/2017 10:00:00 CEST |
|   | RFX000000EWE                 | AD Elettronica - 003 | assistenza assistenza | Aggiudicata        | Compilata            | 12/10/2017 09:49:00 CEST | 12/10/2017 10:00:00 CEST |
|   | RFX000000EVM                 | AD Generica - 002    | assistenza assistenza | Chiusa             | Compilata            | 11/10/2017 18:13:00 CEST | 11/10/2017 18:10:00 CEST |
|   | RFX000000EUU                 | AD Bom - 002         | assistenza assistenza | Chiusa             | Compilata            | 11/10/2017 14:59:00 CEST | 11/10/2017 14:50:00 CEST |
|   | RFX000000EUQ                 | AD Elettronica - 002 | assistenza assistenza | Aggiudicata        | Compilata            | 11/10/2017 12:40:00 CEST | 11/10/2017 14:30:00 CEST |
|   | RFX000000EUA                 | Test Acciaio         | assistenza assistenza | Pre-aggiudicazione | Da compilare         | 11/10/2017 11:26:00 CEST | 11/10/2017 18:06:00 CEST |
|   | RFX000000ETX                 | Torneria con SC      | assistenza assistenza | Chiusa             | In compilazione      | 11/10/2017 09:24:00 CEST | 11/10/2017 18:04:00 CEST |
|   | RFX000000ETV                 | Torneria no SCN      | assistenza assistenza | Chiusa             | Compilata            | 11/10/2017 09:03:00 CEST | 11/10/2017 18:03:00 CEST |
|   | RFX000000ERE                 | Torneria Check       | assistenza assistenza | Chiusa             | Compilata            | 09/10/2017 17:00:00 CEST | 15/10/2017 16:57:00 CEST |
|   | RFX000000ERA                 | AD Generica - Sheet  | assistenza assistenza | Aggiudicata        | Compilata            | 09/10/2017 16:14:00 CEST | 09/10/2017 17:00:00 CEST |
|   |                              |                      |                       | < 1 2 3            | 4 5 >                |                          |                          |
|   |                              |                      |                       |                    |                      |                          |                          |
|   |                              |                      |                       |                    |                      |                          |                          |

Figura 3 – Procedura di modifica della password [1° step]

| ≡ | GEFRAN           |                                        | 💥 📑 🛛 Area Utente |
|---|------------------|----------------------------------------|-------------------|
|   | Cambio Password  |                                        |                   |
|   | VECCHIA PASSWORD | NUOVA PASSWORD CONFERMA NUOVA PASSWORD |                   |
|   |                  |                                        |                   |
|   |                  |                                        |                   |
|   |                  |                                        |                   |
|   |                  |                                        |                   |
|   |                  |                                        |                   |
|   |                  |                                        |                   |
|   |                  |                                        |                   |
|   |                  |                                        |                   |
|   |                  |                                        | Salva             |

Figura 4 – Procedura di modifica della password [2° step]

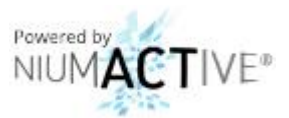

## 2 Richiesta di Offerta (RDO)

#### 2.1 Presentazione dell'offerta

Effettuato l'accesso al sistema è possibile ricercare la RDO alla quale si è stati invitati selezionando nella prima schermata la voce *RDO* (Figura 5).

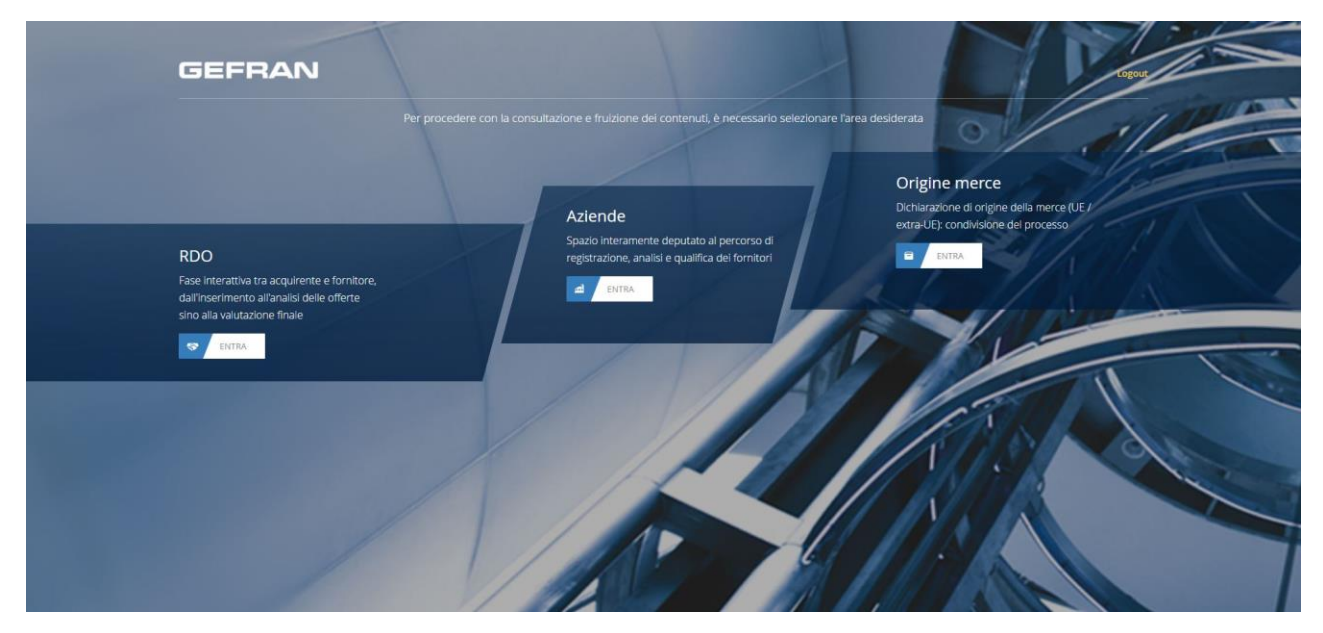

Figura 5 – Home page area utente

In alternativa, qualora si sia effettuato un accesso ad un'altra sezione del portale, è possibile utilizzare il menu a scomparsa situato nella parte sinistra della pagina, cliccando la voce **RDO** (Figura 6).

| =                                | RAN                    |                      | uu pelişî             |                    |                      | Part Part                | 💥 🔳 Area Utente          |
|----------------------------------|------------------------|----------------------|-----------------------|--------------------|----------------------|--------------------------|--------------------------|
| 😵 RDO                            | 0                      |                      |                       |                    |                      |                          |                          |
| Certificato origine Dati azienda | e Q                    |                      |                       |                    |                      |                          |                          |
|                                  | 21 to 30 of 48 entries |                      |                       |                    |                      |                          | Show 10 • entries        |
|                                  | CE                     | ≑ NOME               | CREATO DA             | ≑ STATO            | © STATO COMPILAZIONE | C DATA APERTURA          | DATA CHIUSURA            |
|                                  | DOODEWF                | AD Generica - 003    | assistenza assistenza | Aggiudicata        | Compilata            | 12/10/2017 10:15:00 CEST | 12/10/2017 10:00:00 CEST |
|                                  | DOODEWE                | AD Elettronica - 003 | assistenza assistenza | Aggiudicata        | Compilata            | 12/10/2017 09:49:00 CEST | 12/10/2017 10:00:00 CEST |
|                                  | 0000EVM                | AD Generica - 002    | assistenza assistenza | Chlusa             | Compilata            | 11/10/2017 18:13:00 CEST | 11/10/2017 18:10:00 CEST |
|                                  | 0000EUU                | AD 8om - 002         | assistenza assistenza | Chiusa             | Compilata            | 11/10/2017 14:59:00 CEST | 11/10/2017 14:50:00 CEST |
|                                  | DOODEUQ                | AD Elettronica - 002 | assistenza assistenza | Aggiudicata        | Compilata            | 11/10/2017 12:40:00 CEST | 11/10/2017 14:30:00 CEST |
|                                  | DODOEUA                | Test Acciaio         | assistenza assistenza | Pre-aggiudicazione | Da compilare         | 11/10/2017 11:26:00 CEST | 11/10/2017 18:06:00 CEST |
|                                  | DODOETX                | Torneria con SC      | assistenza assistenza | Chiusa             | In compilazione      | 11/10/2017 09:24:00 CEST | 11/10/2017 18:04:00 CEST |
|                                  | 1000ETV                | Torneria no SC'\     | assistenza assistenza | Chiusa             | Compilata            | 11/10/2017 09:03:00 CEST | 11/10/2017 18:03:00 CEST |
|                                  | DOODERE                | Torneria Check       | assistenza assistenza | Chiusa             | Compilata            | 09/10/2017 17:00:00 CEST | 15/10/2017 16:57:00 CEST |
|                                  | DODOERA                | AD Generica - Sheet  | assistenza assistenza | Aggiudicata        | Compilata            | 09/10/2017 16:14:00 CEST | 09/10/2017 17:00:00 CEST |
|                                  |                        |                      |                       | < 1 2 3 4 5        | •                    |                          |                          |
|                                  |                        |                      |                       |                    |                      |                          |                          |

Figura 6 – Menu di navigazione sinistro

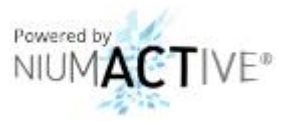

A seguito dell'accesso alla sezione **RDO**, il sistema mostrerà a video l'elenco di tutte le richieste di offerta (di seguito RDO) alle quali si è stati invitati a partecipare, unitamente a quelle in corso e passate (Figura 7). Per trovare la RDO di interesse è possibile utilizzare il filtro di ricerca **Search** situato nella parte in alto a sinistra della schermata.

| ⇒ | GEFRAN                      |                      |                       | and the second  |                      | ALC POL                  | 🗶 💶 🗛 Area Utente        |
|---|-----------------------------|----------------------|-----------------------|-----------------|----------------------|--------------------------|--------------------------|
| ş | Lista RDO                   |                      |                       | -               | Note of the second   | a province of the state  |                          |
| 8 | SEARCH: Q                   |                      |                       |                 |                      |                          |                          |
|   | Showing 21 to 30 of 48 entr | ries                 |                       |                 |                      |                          | Show 10 · entries        |
|   | - CODICE                    | © NOME               | CREATO DA             | © STATO         | © STATO COMPILAZIONE | DATA APERTURA            | DATA CHIUSURA            |
|   | RFX000000EWF                | AD Generica - 003    | assistenza assistenza | Aggiudicata     | Compilata            | 12/10/2017 10:15:00 CEST | 12/10/2017 10:00:00 CEST |
|   | RFX000000EWE                | AD Elettronica - 003 | assistenza assistenza | Aggiudicata     | Compilata            | 12/10/2017 09:49:00 CEST | 12/10/2017 10:00:00 CEST |
|   | RFX000000EVM                | AD Generica - 002    | assistenza assistenza | Chiusa          | Compilata            | 11/10/2017 18:13:00 CEST | 11/10/2017 18:10:00 CEST |
|   | RFX000000EUU                | AD Bom - 002         | assistenza assistenza | Chiusa          | Compilata            | 11/10/2017 14:59:00 CEST | 11/10/2017 14:50:00 CEST |
|   | RFX000000EUQ                | AD Elettronica - 002 | assistenza assistenza | Aggiudicata     | Compilata            | 11/10/2017 12:40:00 CEST | 11/10/2017 14:30:00 CEST |
|   | RFX000000EUA                | Test Acciaio         | assistenza assistenza | Pre-aggiudicazi | one Da compilare     | 11/10/2017 11:26:00 CEST | 11/10/2017 18:06:00 CEST |
|   | RFX000000ETX                | Torneria con SC      | assistenza assistenza | Chiusa          | In compilazione      | 11/10/2017 09:24:00 CEST | 11/10/2017 18:04:00 CEST |
|   | RFX000000ETV                | Torneria no SC'\     | assistenza assistenza | Chiusa          | Compilata            | 11/10/2017 09:03:00 CEST | 11/10/2017 18:03:00 CEST |
|   | RFX000000ERE                | Torneria Check       | assistenza assistenza | Chiusa          | Compilata            | 09/10/2017 17:00:00 CEST | 15/10/2017 16:57:00 CEST |
|   | RFX000000ERA                | AD Generica - Sheet  | assistenza assistenza | Aggiudicata     | Compilata            | 09/10/2017 16:14:00 CEST | 09/10/2017 17:00:00 CEST |
|   |                             |                      |                       | < 1             | 2 3 4 5 >            |                          |                          |
|   |                             |                      |                       |                 |                      |                          |                          |
|   |                             |                      |                       |                 |                      |                          |                          |

Figura 7 – Elenco delle RDO

Nel periodo di apertura di una RDO, che inizia dal giorno indicato nel campo **Data Apertura** e termina in quello riportato nel campo **Data Chiusura**, è possibile procedere alla compilazione e successiva presentazione, della propria offerta. Per accedere alle schermate di dettaglio della presentazione è necessario premere il link presente nel campo **Codice** della RDO.

Effettuato il click sul link è caricata la pagina di dettaglio della RDO, nella quale sono presenti i seguenti tab:

- Informazioni;
- Documentazione;
- Posizioni.

#### 2.1.1 Schermata Informazioni

Nella schermata Informazioni (Figura 8) vengono mostrati i seguenti dati:

- Codice identificativo della RDO;
- Nome della RDO;
- Tipologia della RDO (Acciaio, Alluminio, Tornerie, Elettronica, Bom, Generica);
- Posizioni obbligatorie (indica se è obbligatorio compilare tutte le posizioni richiesta);
- Data Apertura;
- Data Chiusura;
- Descrizione;
- Valuta (riporta l'elenco delle valute in cui è possibile esprimere la propria offerta).

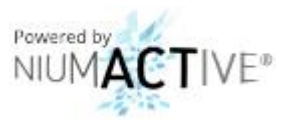

| ≡ | GEFRAN                 |                          | Tunner Jelly The       |                          |           |           | 💥 💶 🛛 Area Utente |
|---|------------------------|--------------------------|------------------------|--------------------------|-----------|-----------|-------------------|
| Ş | Dettaglio RDO          |                          |                        |                          |           |           |                   |
|   | Informazioni Documenti | Posizioni                |                        |                          |           |           |                   |
|   | CODICE                 | RFX000000EKG             | NOME                   | AD Alluminio 001         | TIPOLOGIA | Alluminio |                   |
|   | STATO                  | Aperta                   | POSIZIONI OBBLIGATORIE | No                       |           |           |                   |
|   | DATA APERTURA          | 04/10/2017 16:23:00 CEST | DATA CHIUSURA          | 28/10/2017 16:50:00 CEST |           |           |                   |
|   | DESCRIZIONE            |                          |                        |                          | VALUTA.   | EUR       |                   |
|   |                        |                          |                        |                          | 4         |           |                   |
|   |                        |                          |                        |                          |           |           |                   |
|   |                        |                          |                        |                          |           |           |                   |
|   |                        |                          |                        |                          |           |           |                   |
|   |                        |                          |                        |                          |           |           |                   |
|   |                        |                          |                        |                          |           |           |                   |
|   |                        |                          |                        |                          |           |           |                   |
|   | Indietro               |                          |                        |                          |           |           | Salva Conferma    |

Figura 8 – Compilazione RDO, schermata "Informazioni"

#### 2.1.2 Schermata Documentazione

La schermata *Documentazione* (Figura 9) è suddivisa in due sezioni, secondo lo schema riportato di seguito:

- **Documenti allegati alla RDO** contiene l'elenco della documentazione di gara che può essere scaricata e consultata da parte dell'utente.
- **Documenti richiesti** contiene l'elenco della documentazione che l'utente deve obbligatoriamente allegare sul portale (se presente), per poter completare l'offerta per la RDO.

| = G | FRAN                       |               | Tunner Mark |              |  |        | 💥 📑 🛛 Area Utent |
|-----|----------------------------|---------------|-------------|--------------|--|--------|------------------|
| 3   | Dettaglio RDO              |               |             |              |  |        |                  |
| 3   | Informazioni Documer       | nti Posizioni |             |              |  |        |                  |
|     | Documenti allegati alla RC | DO            |             |              |  |        |                  |
|     |                            | DESCRIZIONE   | 0           | NOME FILE    |  | AZIONI |                  |
|     | 1                          | Test          |             | Caricato.pdf |  | *      |                  |
|     | Documenti richiesti        |               |             |              |  |        |                  |
|     |                            | DESCRIZIONE   |             | NOME FILE    |  | AZIONI |                  |
|     | 2                          | Prova         |             |              |  | Ð      |                  |
|     |                            |               |             |              |  |        |                  |
|     | Indietro                   |               |             |              |  |        | Salva Conferm    |

Figura 9 – Compilazione RDO, schermata "Documenti"

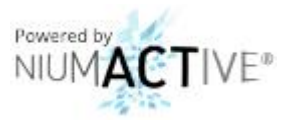

La documentazione nella prima sezione può essere scaricata premendo l'icona 生 , situata nel campo Azioni di ogni file presente nell'elenco.

Per caricare a sistema la documentazione richiesta nella seconda sezione, invece, è necessario cliccare l'icona

situata nel campo **Azioni** di ogni elemento della lista. A seguito della pressione sull'icona appare il modulo di selezione del file da inserire (Figura 10). L'utente deve selezionare il file che intende caricare sul portale utilizzando il campo **Carica Documento** e, successivamente, premere il pulsante **Conferma** per completare il procedimento.

|        | GEFRAN                                                                | Turnur, 1-11                                        |                                           |          | 🔀 🔳 Area Utent | e |
|--------|-----------------------------------------------------------------------|-----------------------------------------------------|-------------------------------------------|----------|----------------|---|
| 8<br>9 | Dettaglio RDO                                                         | Carica Documento                                    |                                           | ×        |                |   |
| H.     | DESCRIPTION     DESCRIPTION     DESCRIPTION     DESCRIPTIONE     TESC | NUMERO DOCUMENTO<br>DESCRIZIONE<br>CARICA DOCUMENTO | 2<br>Prova<br>Choose File: No tile chosen |          | A2000          |   |
|        | Documenti richiesti<br># DESCRIZIONE                                  | _                                                   | Annulla                                   | Conferma | AZIONI         |   |
|        | 2 Prova                                                               |                                                     |                                           |          | 0              |   |
|        |                                                                       |                                                     |                                           |          |                |   |
|        |                                                                       |                                                     |                                           |          |                |   |
|        |                                                                       |                                                     |                                           |          |                |   |
|        | Indietro                                                              |                                                     |                                           |          | Salva Conferm  |   |

Figura 10 – Caricamento della documentazione richiesta

#### 2.1.3 Schermata Posizioni

Nella schermata **Posizioni** (Figura 11) è visualizzato l'elenco di tutti i materiali per i quali è possibile presentare un'offerta economica. Ricordiamo che, nel caso in cui il valore del campo **Posizioni Obbligatorie** presente nella schermata **Informazioni** (Paragrafo 2.1.1) sia **NO**, è possibile eseguire una quotazione parziale delle posizioni (esprimere un'offerta solo per alcuni materiali). In caso contrario, invece, è obbligatorio presentare un'offerta per tutti i materiali presenti nella lista.

Per presentare la propria offerta economica è necessario scaricare il file Excel dal link *Scarica Template*, situato nella parte in alto a destra della pagina. Il file deve essere in seguito compilato immettendo le informazioni richieste per ogni materiale e, successivamente, salvato. Lo stesso, infine, deve essere caricato nuovamente sul portale premendo il link *Carica Template*: a seguito del click appare una finestra nella quale selezionare il file Excel da importare e, successivamente, premere il pulsante *Procedi* (Figura 12).

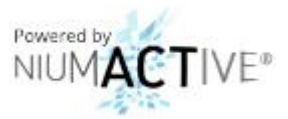

| =        | GEFRA         |                     |                                                             |                   |                  |                         |                                        | <b>1</b>                          | 💥 📑 Area Utente                   |
|----------|---------------|---------------------|-------------------------------------------------------------|-------------------|------------------|-------------------------|----------------------------------------|-----------------------------------|-----------------------------------|
| <b>8</b> | Dettaglio RI  | DO                  |                                                             |                   |                  |                         |                                        |                                   |                                   |
| 4        | Lista posizio | Documenti<br>ni RDO | Posizioni                                                   |                   |                  | Scarica II file xis, co | mpilalo con la lista delle posizioni i | dell'RDO, quindi nallegalo 1, Sca | ica template 🔰 2. Carica template |
|          | - N.POS       | CODICE MATERIALE    | DESCRIZIONE MATERIALE                                       | ο ουλητικά το Μου | ÷ LOTTO MULTIPLO | ELEAD TIME OMOLOGA      | COSTRUTTORE O. QUOT                    | TATA PREZZO O                     | PREZZI / SCAGLIONI © VALUTA       |
|          | 00010         | INT617W<br>S7ZZT    | ADC 16 BIT-SEMLSX8724CWLTDT - RTWS3*<br>RES-WIRE-25W 5% 11R | 1.5 PZ<br>2.2 PZ  |                  |                         |                                        |                                   |                                   |
|          | 00040         |                     | Nuovo Prodotto XYZ                                          | 4 KG              | 1 <b>1</b> 1     |                         |                                        |                                   |                                   |
|          |               |                     |                                                             |                   |                  |                         |                                        |                                   |                                   |
|          |               |                     |                                                             |                   |                  |                         |                                        |                                   |                                   |
|          |               |                     |                                                             |                   |                  |                         |                                        |                                   |                                   |
|          | Indietro      |                     |                                                             |                   |                  |                         |                                        |                                   | Salva Conferma                    |

Figura 11 – Compilazione RDO, schermata "Posizioni"

| ≡ | GEFRAN                                        |                                                               | apage of Lares.             | - COST  |                                                      | ×1                                       | Area Utente     |
|---|-----------------------------------------------|---------------------------------------------------------------|-----------------------------|---------|------------------------------------------------------|------------------------------------------|-----------------|
| 8 | Dettaglio RDO                                 |                                                               | Caricamento template        | ×       |                                                      |                                          |                 |
|   | Informazioni Documenti<br>Lista posizioni RDO | Posizioni                                                     | Choose File. No file chosen | Procedi | ds, compilalo con la lista delle posizioni dell'RDO. | council stategalo 1. Scarica template 2. | Carica template |
|   | Showing 1 to 3 of 3 entries                   |                                                               |                             |         |                                                      | Show 1                                   | ) + entries     |
|   | - N.POS CODICE MATERIALE                      | DESCRIZIONE MATERIALE<br>ADC 16 BIT-SEM.SX6724CWLTDT - RTWS3* |                             |         | LOGA COSTRUTTORE O. QUOTATA                          | PREZZO © PREZZI / SCAGLIO                | VI O VALUTA     |
|   | 00020 S7ZZT                                   | RES-WIRE-25W 5% 11R                                           |                             |         |                                                      |                                          |                 |
|   | 00040                                         | Nuovo Prodotto XY2                                            | 4 KG                        |         |                                                      |                                          |                 |
|   |                                               |                                                               |                             |         |                                                      |                                          |                 |
|   |                                               |                                                               |                             |         |                                                      |                                          |                 |
|   |                                               |                                                               |                             |         |                                                      |                                          |                 |
|   | Indietro                                      |                                                               |                             |         |                                                      | Sa                                       | va Conferma     |

Figura 12 – Caricamento del file Excel di quotazione

La compilazione dell'offerta può essere salvata in qualsiasi momento utilizzando il pulsante *Salva*, situato in basso a destra nella pagina. Questa operazione consente di memorizzare dati parziali al fine di completarli in un secondo momento (purché entro la data di chiusura del processo).

Terminato l'inserimento dei documenti e delle quotazioni richieste è possibile inviare la propria offerta al responsabile della RDO premendo il pulsante **Conferma**, situato in basso a destra nella pagina, prima della scadenza della procedura.

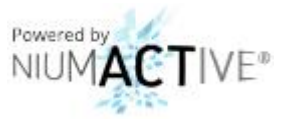

**N.B:** premendo il pulsante *Salva* la propria offerta non è presentata. Per inviarla è necessario utilizzare il pulsante *Conferma* prima della scadenza della RDO.

**N.B.:** qualora si notasse un errore nel materiale fornito (documenti o offerta presentata) è possibile correggerlo e confermare (pulsante *Conferma*) le nuove informazioni fino alla data di chiusura della RDO.

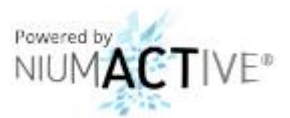

## 3 Dichiarazione di origine preferenziale

#### 3.1 Compilazione della dichiarazione

Eseguito l'accesso a sistema è possibile ricercare la dichiarazione dei di origine preferenziale per la quale si è ricevuta la mail di richiesta di compilazione, selezionando nella prima schermata la voce *Origine Merci* (Figura 13).

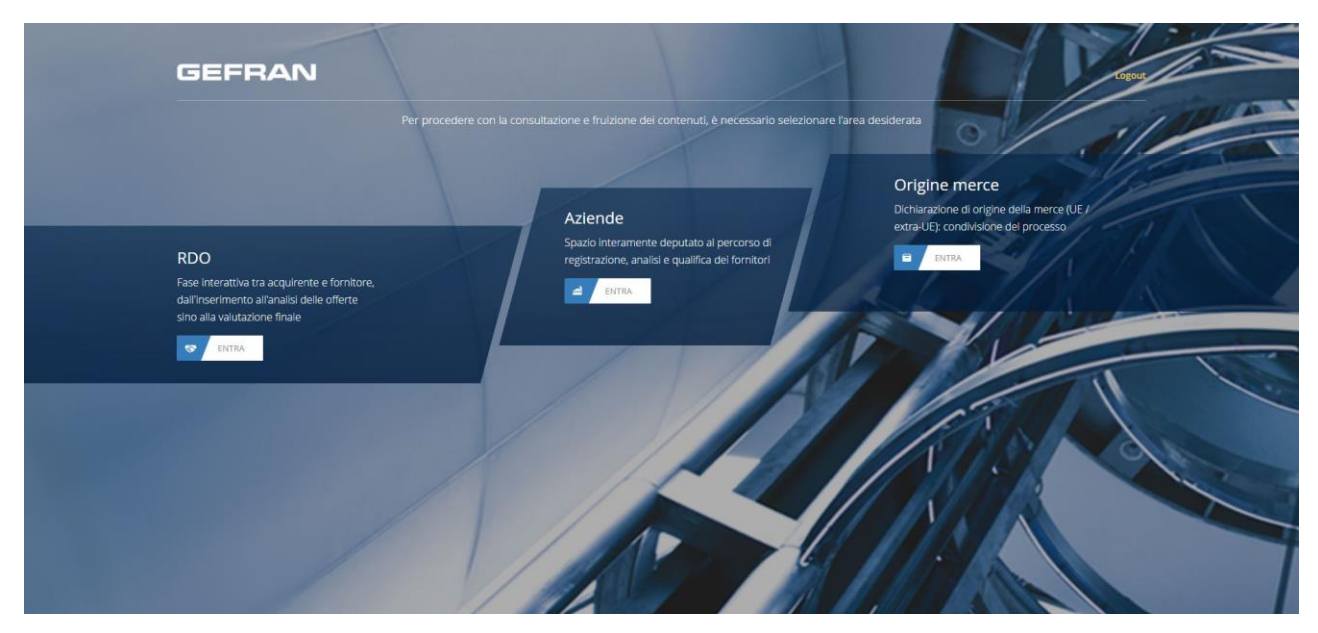

Figura 13 – Home page area utente

| =                     | AN                          | Tunnur, M. |                       |                  |                  | 💥 💶 🗛 Area Utente  |
|-----------------------|-----------------------------|------------|-----------------------|------------------|------------------|--------------------|
| ST RDO                | to di origine               |            |                       |                  |                  |                    |
| Q Certificato origine | o certificati               |            |                       |                  |                  |                    |
| Lao anenda            | RIZIONE                     | - STATO    | © ANNO DI RIFERIMENTO | DATA APERTURA    | © DATA CHIUSURA  | C DICHIARAZIONE UE |
|                       | rimestre 01                 | Chiuso     | 2017                  | 19-10-2017 10:39 | 19-10-2017 11:00 | 🗸 Compilato        |
|                       | razione Origine 2 trim 2017 | Aperto     | 2017                  | 27-10-2017 17:56 | 02-11-2017 18:00 | — Non compilato    |
|                       |                             |            |                       |                  |                  |                    |
|                       |                             |            |                       |                  |                  |                    |
|                       |                             |            |                       |                  |                  |                    |
|                       |                             |            |                       |                  |                  |                    |
|                       |                             |            |                       |                  |                  |                    |
|                       |                             |            |                       |                  |                  |                    |
|                       |                             |            |                       |                  |                  |                    |
|                       |                             |            |                       |                  |                  |                    |
|                       |                             |            |                       |                  |                  |                    |
|                       |                             |            |                       |                  |                  |                    |
|                       |                             |            |                       |                  |                  |                    |

In alternativa, qualora si sia effettuato un accesso ad un'altra sezione del portale, è possibile utilizzare il menu a scomparsa situato nella parte sinistra della pagina, cliccando la voce *Certificato Origine* (Figura 14).

Figura 14 – Menu di navigazione sinistro

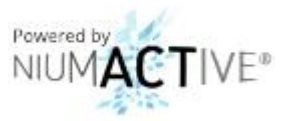

A seguito dell'accesso alla sezione *Certificato di Origine*, il sistema mostrerà a video l'elenco di tutte le dichiarazioni di origine merce da compilare, unitamente a quelle in fase di compilazione e già presentate (Figura 15).

| ≡     | GEFRAN                           |         |                       |                      |                  | 💥 🚺 🛛 Area Utente |
|-------|----------------------------------|---------|-----------------------|----------------------|------------------|-------------------|
|       | Certificato di origine           |         |                       |                      |                  |                   |
| Q<br> | Archivio certificati             |         |                       |                      |                  |                   |
|       |                                  | - STATO | © ANNO DI RIFERIMENTO | C DATA APERTURA      | # DATA CHIUSURA  | CICHIARAZIONE UE  |
|       | CdO Trimestre 01                 | Chluso  | 2017                  | 19-10-2017 10:39     | 19-10-2017 11:00 | 🗸 Compilato       |
|       | Dichiarazione Origine 2 trm 2017 | Aperto  | 2017                  | 26-10-2017 14:56     | 02-11-2017 18:00 | - Non compilato   |
|       |                                  |         |                       | $\langle -1 \rangle$ |                  |                   |
|       |                                  |         |                       |                      |                  |                   |
|       |                                  |         |                       |                      |                  |                   |
|       |                                  |         |                       |                      |                  |                   |
|       |                                  |         |                       |                      |                  |                   |
|       |                                  |         |                       |                      |                  |                   |
|       |                                  |         |                       |                      |                  |                   |
|       |                                  |         |                       |                      |                  |                   |
|       |                                  |         |                       |                      |                  |                   |
|       |                                  |         |                       |                      |                  |                   |
|       |                                  |         |                       |                      |                  |                   |
|       |                                  |         |                       |                      |                  |                   |

Figura 15 – Elenco delle dichiarazioni di origine merce

Cliccando sulla descrizione della dichiarazione di origine preferenziale da compilare, si accede alla schermata di dettaglio (Figura 16) in cui è possibile visualizzare la documentazione da presentare e l'elenco dei materiali per i quali è stato richiesta l'indicazione della provenienza.

| Dichiarazione Origine 2 trm 2017                         |                                                                  |                                                                                | provide the second                                 |                                                                                                    |
|----------------------------------------------------------|------------------------------------------------------------------|--------------------------------------------------------------------------------|----------------------------------------------------|----------------------------------------------------------------------------------------------------|
| ANNO DI RIFERIMENTO<br>2017                              | DATA APERTURA<br>2017-10-2614:56:00                              | DATA CHIUSURA<br>2017-11-02 18:00:00                                           | <b>STATO</b><br>Aperto                             | Nº MATERIALI<br>5                                                                                               |
| Al fine della corretta validazione, è necessario scarica | are il modello di dichiarazione, compilarlo, quindi riallegarlo. |                                                                                |                                                    |                                                                                                    |
| 1 Scarica il modello 🔮 DOWNLOAD                          | 2 Compila e firma il modello                                     | (3) Carica il modello compilato e firmato                                      | Seleziona file                                     | The second second second second second second second second second second second second second second second se |
| Certificazione UE                                        | È possibile dichiaran                                            | e la conformità UE dei materiali sotto riportati tramite la colonna di destra, | oppure scaricandone la versione excel (da compilar | re e riallegare) 1. Scarica xls > 2.                                                                            |
| - CODICE MATERIALE                                       | C DESCRIZIONE MATERIALE                                          |                                                                                | CONFORMITÀ UE                                      |                                                                                                    |
| 55000                                                    | ETICHETTA IDENTIFICAZIONE PRODOTTO 6x20                          |                                                                                | SI NO                                              |                                                                                                    |
| 55008                                                    | TARGHETTA UL COLLEGAMENTO "WATTCOR                               |                                                                                | 0 SI 0 NO                                          |                                                                                                    |
| 55474                                                    | TARGHETTA UL PER SCHEDE                                          |                                                                                | SI NO                                              |                                                                                                    |
| 57072                                                    | BATTERIA 3,6V 60MA 730060 VARTA TCS (*)                          |                                                                                | SI NO                                              |                                                                                                    |
| 57077                                                    | BATTERIA LITIO 3,6V SIZEAA SL360 *                               |                                                                                | SI NO                                              |                                                                                                    |
|                                                          |                                                                  | c 1 3                                                                          |                                                    |                                                                                                    |
|                                                          |                                                                  |                                                                                |                                                    |                                                                                                    |
|                                                          |                                                                  |                                                                                |                                                    |                                                                                                    |
|                                                          |                                                                  |                                                                                |                                                    |                                                                                                    |

Figura 16 – Dettaglio dichiarazione origine merce da compilare

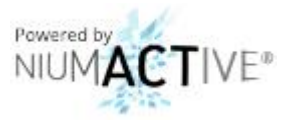

Nella pagina di compilazione è possibile inserire i dati relativi all'origine dei materiali in due distinte modalità:

- compilazione del campo *Conformità UE* in pagina selezionando, per ogni materiale, una delle due opzioni presenti (SI o NO);
- compilazione tramite file Excel.

Per effettuare la compilazione tramite file Excel è necessario premere il link *Scarica Template*, situato al di sotto del pulsante *Upload*, per poter scaricare il template da compilare. A seguito del download è necessario procedere con la compilazione del file inserendo, per ogni materiale, una 'X' sotto la colonna *UE* (C) o *Non UE* (D). Terminata la compilazione del documento Excel, lo stesso deve essere caricato nuovamente sul portale premendo il link *Carica Template*: a seguito del click apparirà una finestra nella quale selezionare il file Excel da importare e, successivamente, premere il pulsante *Conferma* (Figura 17).

|                                                            |                                                                                                    | and the second second sec |
|------------------------------------------------------------|----------------------------------------------------------------------------------------------------|----------------------------------------------------------------------------------------------------|
| Dichiarazione Origine 2 trim 2017                          | Carica Excel                                                                                                    | ×                                                                                                    |
| ANNO DI RIFERIMENTO<br>2017                                | Saleziona il file compilato per la conformità UE dei materiali.<br>Choose File Io file chosen                                                  | STATO Nº MATERALI<br>Aperto 5                                                                                                    |
| Al fine della corretta validazione, è necessario scaricare | e il modello di dichiari                                                                                                    |                                                                                                    |
| 1 Scanca il modelio 👲 DOWNLOAD                             | > <                                                                                                    | Annulla Conferma Seleziona file                                                                                                    |
| - CODICE MATERIALE                                         | © DESCRIZIONE MATERIALE                                                                                                    | е сонгонитій це                                                                                                    |
| 55000                                                      | ETICHETTA IDENTIFICAZIONE PRODOTTO 6x20                                                                                                    | ON O IZ                                                                                                    |
|                                                            |                                                                                                    |                                                                                                    |
| 55008                                                      | TARGHETTA UL COLLEGAMENTO "WATTCOR                                                                                                    | SI 🔍 NO                                                                                                    |
| 55008<br>55474                                             | TARGHETTA UL COLLEGAMENTO "WATTCOR<br>TARGHETTA UL PER SCHEDE                                                                                  | SI NO                                                                                                    |
| 55008<br>55474<br>57072                                    | TARGHETTA UL COLLEGAMENTO "WATTCOR<br>TARGHETTA UL PER SOHEDE<br>BATTERIA 3,0% 60MA 7300K0 VARTA TCS (*)                                       | SI NO<br>SI NO<br>SI NO                                                                                                    |
| 55008<br>55474<br>57072<br>57077                           | TARGHETTA UL COLLEGAMENTO "WATTCOR<br>TARGHETTA UL PER SCHEDE<br>BATTERIA 3,0% 60MA 7300K0 VARTA TCS (*)<br>BATTERIA LITIO 3,0% SIZEAA SL360 * | 9 SI 0 NO<br>5 SI 0 NO<br>5 SI 0 NO<br>6 SI 0 NO                                                                                                    |
| 55008<br>55474<br>57072<br>57077                           | TARCHETTA UL COLLEGAMENTO "WATTCOR<br>TARCHETTA UL PER SCHIDE<br>BATTERIA 3,0V 60MA 730080 VARTA TCS (*)<br>BATTERIA LITTO 3,0V SIZBAA 51360 * | 51 NO<br>51 NO<br>51 NO<br>51 NO                                                                                                    |
| 55508<br>55474<br>57072<br>57077                           | TARGHETTA UL COLLEGAMENTO TVATTCOR<br>TARGHETTA UL PER SCHEDE<br>BATTERIA 3,0V 60MA 750060 VARTA TCS (*)<br>BATTERIA LITIO 3,0V SIZEAA SLIRO * | 9 9 NO<br>9 9 NO<br>9 0 NO<br>9 9 NO                                                                                                    |

Figura 17 – Caricamento del file Excel di compilazione

La compilazione della dichiarazione di origine può essere salvata in qualsiasi momento utilizzando il pulsante *Salva*, situato in basso a destra nella pagina. Questa operazione consente di memorizzare dati parziali al fine di completarli in un secondo momento (entro la data di chiusura del processo).

Completato l'inserimento dei dati inerenti ai materiali, deve essere compilato ed allegato anche il modello di dichiarazione di *Conformità UE*. Per scaricarlo si deve premere il pulsante *Download*. Ottenuto il file, lo stesso deve essere compilato e firmato prima di essere caricato nuovamente sul portale cliccando il pulsante *Upload* per selezionare il documento.

**N.B:** premendo il pulsante *Salva* la propria dichiarazione non è presentata. Per inviarla è necessario utilizzare il pulsante *Conferma* prima della scadenza della procedura.

**N.B.:** qualora si notasse un errore nel materiale fornito (documenti o origine dichiarata) è possibile correggerlo e confermare (pulsante *Conferma*) le informazioni fino alla data di chiusura della procedura.

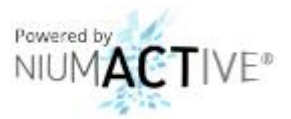

#### 3.2 Approvazione/Rifiuto della dichiarazione

A seguito dell'invio della dichiarazione di origine compilata verso il responsabile della certificazione, verrà eseguita una validazione delle informazioni inserite che potranno essere approvate o rifiutate. In caso di approvazione il processo si chiuderà automaticamente.

In caso di rifiuto, invece, una mail ne riporterà il motivo e informerà circa la necessità di accedere nuovamente al portale e correggere i dati inseriti. Per modificare le informazioni è necessario eseguire nuovamente le operazioni descritte nel paragrafo precedente.

| = | GEFRAN                           | - Numur. | AUS AUGUST            |                  |                  | 💥 💶 🛛 Area Utente |
|---|----------------------------------|----------|-----------------------|------------------|------------------|-------------------|
|   | Certificato di origine           |          |                       |                  |                  |                   |
| 8 | Archivio certificati             |          |                       |                  |                  |                   |
|   | C DESCRIZIONE                    | ~ STATO  | © ANNO DI RIFERIMENTO | © DATA APERTURA  | C DATA CHIUSURA  | DICHIARAZIONE UE  |
|   | CdO Trimestre 01                 | Chiuso   | 2017                  | 19-10-2017 10:39 | 19-10-2017 11:00 | 🗸 Compilato       |
|   | Dichiarazione Origine 2 trm 2017 | Aperto   | 2017                  | 26-10-2017 14:56 | 02-11-2017 18:00 | ✓ Respinto        |
|   |                                  |          |                       | -1-7             |                  |                   |
|   |                                  |          |                       |                  |                  |                   |
|   |                                  |          |                       |                  |                  |                   |
|   |                                  |          |                       |                  |                  |                   |
|   |                                  |          |                       |                  |                  |                   |
|   |                                  |          |                       |                  |                  |                   |
|   |                                  |          |                       |                  |                  |                   |
|   |                                  |          |                       |                  |                  |                   |
|   |                                  |          |                       |                  |                  |                   |
|   |                                  |          |                       |                  |                  |                   |
|   |                                  |          |                       |                  |                  |                   |
|   |                                  |          |                       |                  |                  |                   |

Figura 18 – Certificati di Origine Approvati e Rifiutati

**N.B:** a seguito di un rifiuto, la dichiarazione deve essere compilata ed inviata nuovamente al responsabile entro e non oltre la **Data Chiusura** del processo.

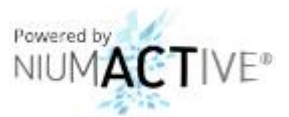

## 4 Dati Aziendali

Effettuato l'accesso al sistema è possibile visualizzare e modificare i propri dati aziendali selezionando nella prima schermata la voce *Aziende* (Figura 19).

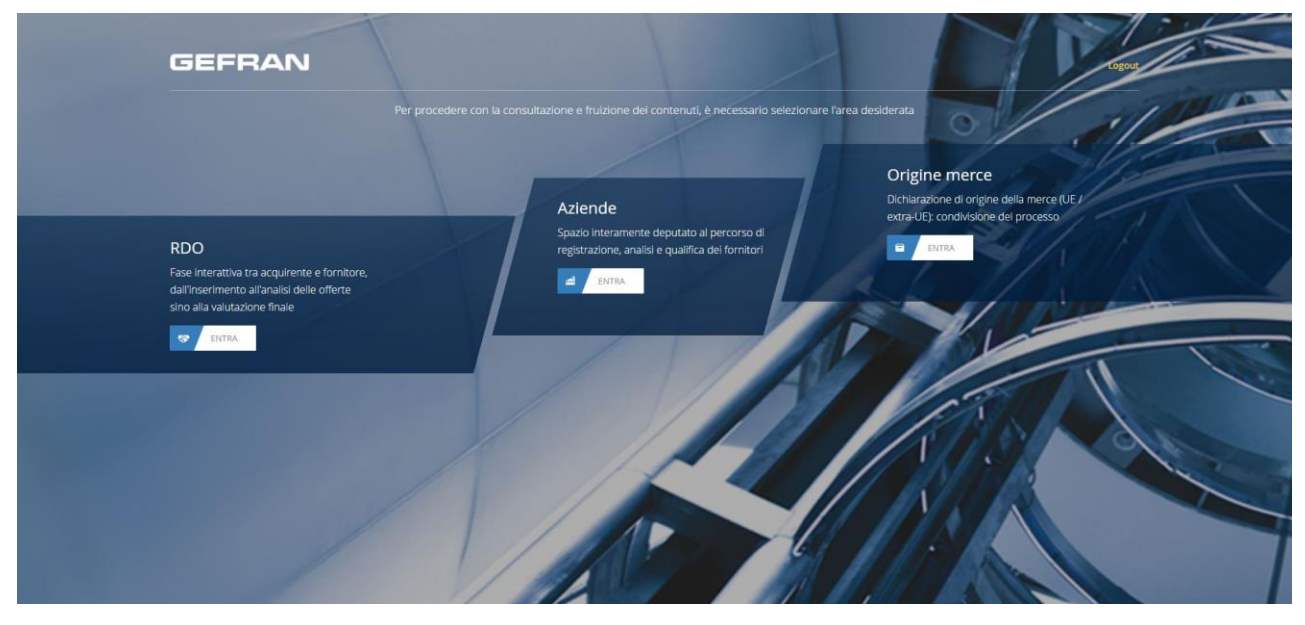

Figura 19 – Home page area utente

 Image: Service service service

In alternativa, qualora si sia effettuato un accesso ad un'altra sezione del portale, è possibile utilizzare il menu a scomparsa situato nella parte sinistra della pagina, cliccando la voce **Dati Azienda** (Figura 20).

Figura 20 – Menu di navigazione sinistro

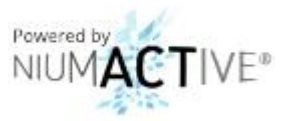

A seguito dell'accesso alla sezione **Dati Azienda**, il sistema mostrerà a video il riepilogo dei dati immessi a sistema per la propria impresa e per gli utenti referenti della stessa (Figura 21).

| =       | GEFRAN           |           | nunur (k. 115 martine |                      |              | 💥 💶 🛛 Area Utente |
|---------|------------------|-----------|-----------------------|----------------------|--------------|-------------------|
| 197     | Dati Azienda     |           |                       |                      |              |                   |
| n.<br>D | RAGIONE SOCIALE  | Azienda   |                       | P.IVA./ C.F.         | 0000000000   |                   |
|         | CODICE FORNITORE | 12345     |                       | CODICE INTERNO       | ICD.000007PS |                   |
|         | NAZIONE          | Italy     |                       | ATTIVO               | SI           |                   |
|         |                  |           |                       |                      |              |                   |
|         | - USERNAME       | © COGNOME | © NOME                | C EMAIL              | © TELEFONO   | AZIONI            |
|         | referente01      | Cognome   | Nome                  | n.cognome@dominio.it |              | 1                 |
|         |                  |           |                       |                      |              |                   |
|         |                  |           |                       |                      |              |                   |
|         |                  |           |                       |                      |              |                   |
|         |                  |           |                       |                      |              |                   |
|         |                  |           |                       |                      |              |                   |
|         |                  |           |                       |                      |              |                   |
|         |                  |           |                       |                      |              |                   |
|         |                  |           |                       |                      |              |                   |
|         |                  |           |                       |                      |              |                   |

Figura 21 – Riepilogo dati aziendali

In questa sezione è possibile modificare i dati dei referenti aziendali premendo l'icona della matita *2*, presente nella colonna *Azioni* per ogni nominativo.

Nella schermata di modifica dei dati del referente(Figura 22) è possibile cambiare i dati immessi per il proprio referente, premendo il pulsante *Salva* per terminare il processo.

| =     | GEFRAN                     |         | uur je tiş in al |      |        |                       | 🗙 💶 🛛 Area Utente |
|-------|----------------------------|---------|------------------|------|--------|-----------------------|-------------------|
| 8     | Modifica Utente - referent | e01     |                  |      |        |                       |                   |
| 9<br> | COGNOME                    | Cogname | NOME             | Nome | EMAIL  | n.cognorne@dominic.it |                   |
|       | PEC                        |         | TELEFONO         |      | LINGUA | Italiano              | ~                 |
|       | ATTIVO                     | SI 🗸    |                  |      |        |                       |                   |
|       |                            |         |                  |      |        |                       |                   |
|       |                            |         |                  |      |        |                       |                   |
|       |                            |         |                  |      |        |                       |                   |
|       |                            |         |                  |      |        |                       |                   |
|       |                            |         |                  |      |        |                       |                   |
|       |                            |         |                  |      |        |                       |                   |
|       |                            |         |                  |      |        |                       |                   |
|       |                            |         |                  |      |        |                       |                   |
|       |                            |         |                  |      |        |                       |                   |
|       |                            |         |                  |      |        |                       |                   |
|       |                            |         |                  |      |        |                       |                   |
|       | Indietro                   |         |                  |      |        |                       | Salva             |
|       | L                          |         |                  |      |        |                       |                   |

Figura 22 – Modifica dei dati del referente